## UV 測定法簡易マニュアル

How to use the UV-visible Spectroscopy System

# 分光光度計基本ソフトウエアオペレーション

# 簡易マニュアル

Agilent 8453

-参照-

横河アナリティカルシステムズ簡易マニュアル 機器分析の手引き

2003/02/14, Merii Kato

(原理)

-はじめに-

基底状態にある分子が可視・視外線の光エネルギーを吸収すると電子が遷移することに よって励起状態の分子が生じる。吸収の強さは波長によって異なり,得られた吸収スペク トルは物質に特有のものである。この分析法を可視・視外吸収スペクトル法(UV-Vis スペク トル法)という。

-何が分かる?-

1) スペクトルから化合物の同定ができる。(逆に,不純物の存在等を推定できる。)

2) 定量分析ができる。

吸収の強さは物質の濃度に精度よく比例するので、高精度の定量分析ができる。また、これによって反応速度や平衡定数の測定を行うこともできる。

3) 電子状態が分かる。

スペクトルの特徴(吸収の位置,吸収強度,及びスペクトルの形)から,分子の電子状態や立体構造が推論される。

(セルについて。)

・石英セルを用いている。(これは高価なので、取り扱いには注意する。)

・透過面には指紋などをつけない。

・使用後はすぐに、用いた溶媒で洗浄する。水に不溶の溶媒の場合は、更にアセトンやメタ ノールで洗うのが望ましい。それでも汚れがついた場合は、専用の洗剤を用いて洗う。

(溶媒について。)

測定する波長領域に、溶媒の吸収が少ないことが必要である。

-各溶媒の測定可能な最短波長-

| 波長(nm) | 溶媒                  |
|--------|---------------------|
| 200    | 蒸留水,アセトニトリル,シクロヘキサン |
| 220    | メタノール, エタノール        |
| 290    | ベンゼン、トルエン           |
| 335    | アセトン                |

\*揮発性が高い溶媒を用いる時は、ふた付きのセルを用いること。

#### (サンプルの調整について。)

・試料溶液の濃度は、その溶液の吸光度 A が 0.25~0.7 の範囲にあると測定精度がよいので、 それにあわせる。

·溶液が濁っていると、測定誤差が生じる。

・溶液を吸収セルに入れるには、まずセルを溶媒で洗い、ついで試料溶液で洗った後に約八分目の高さまで溶液を入れる。試料溶液がこぼれた場合は、キムワイプでふく。

~装置について~

(光源)

紫外線(UV)波長領域(190nm~約 800nm);重水素ランプ

可視及び近赤外線(SWNIR)波長領域(370nm~1100nm);タングステンランプ

この二つがセットされていて、波長に応じて切り換えて使用する。

#### (特徴)

・試料室が開放型のため、三方コックをつけた窒素下セルでの測定が可能。

・スターラーによる撹拌及びデュアー瓶を用いての低温下での測定が可能。

・0.5 秒おきの Rapid スキャンが可能。

-Mode について。-Agilent 8453 には、以下の Mode が存在する。

Standard; 通常の測定に用いる。

Advanced; RapidScan が可能。

Kinetics; 自動的に反応速度式を求めることが出来る。

\*Thermal Denaturation 及び Verification and Diagnostics については使用不可。

~操作方法~

<起動>

・まず PC の電源を ON(本体, モニター及びプリンターの三種類)

・ Log ON を行う。(pass word; 3000hanover を入力)

・ <u>CAG Bootp Server</u>が PC 下部でシステムタスクバーとして実行されていることを確認し, それをクリックする。

・光路を妨げないようにセルがはずされていることを確認した後,測定機械本体の電源(装置の左下)を ON する。(これで 30 秒間の self check が自動的に始まる。)

装置前面のランプが緑色に点灯する。

-緑, 点灯 装置が測定可能

-緑, 点滅 装置が測定中

-黄色, 点灯 分光光度計が準備中

-赤, 点灯 or 点滅 エラー(詳細は別紙マニュアルへ)

\*ソフトウエアが分光光度計を認識する必要があるので、必ずこの順番を守ること。

\*分光光度計とランプの温度が安定するまでに約 15 分はかかるので,それまでは測定を行わないこと。更に,より精密な実験を行う場合は少なくとも 45 分は待ってから測定を開始 すること。

\*Error もしくはメンテナンス(1か月に1度)の場合は

Mode; Verification and Diagnostics を選択し, Task; Dianosilics を選ぶ。

-Dark Current 暗電流

-Intensity ランプの寿命

重水素(700~1000hour)機器を使用しなくても消耗する。

タングステン(2000hour)機器を使用すれば消耗する。

- ・ CAG Bootp Server 内に Agilent8453-1 という文字が表示されることを確認する。
- ・ Instrument Online をクリックする。
- ・使用者の名前を入力する。(pass word は入力しないこと。)
- ・ OK をクリックすると、 画面が立ち上がる。

<測定>

~Standard~

・測定を行う。

以下の点に注意する!

<セル>

気泡がないこと及びサンプルが濁っていないことを確認。

石英 cell を真っ直ぐ同じ向きで set する。

レバーをあげてセルを入れ、しっかり固定してからレバーを下げる。

<波長>

・測定波長は 190~1100nm であり、Set up で簡易設定が可能。オリジナルは、Instrument の Spectra chromometer で決定されている。ここは変更しない方がよい。

<Integration time>

通常は、最小の 0.5

noise が多いときは、1等に増やす。(これによって積算が増える。)

<消去>

clear で消すことも可能。

-Blank reference になる。(次のブランク測定が行われるまで記憶されている。)

-Sample 試料の測定を行う。

-Standard 定量を行う際に、標準試料の測定を行う。

-Stop 作業が中止される。

(以上の操作は、本体のボタンを用いても行うことができる。)

<u>Task について。</u>

・Fixed Wavelength; 最大六波長での吸光度, 透過率, および 1 次~4 次微分データが得られる。

・Spectrum/Peaks; 極大, 極小波長を得られる。また, それらの吸光度も得られる。

-Good example-

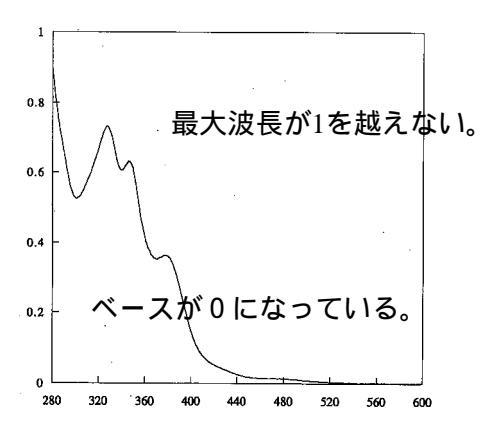

~Advanced~

・ Instrument Set up Spectrometer で設定を行う。

-Run time で total の時間を設定する。

-Cycle time でどのような間隔で行うかを決める。

(Integlation time に近い時間にするのが望ましい。)

-Blank reference になる。(次のブランク測定が行われるまで記憶されている。)

-Sample 測定が開始される。

-Stop 作業が中止される。

\*設定時間の終了までスペクトルは表示されないので注意する。

~ Kinetic~

・Method Time&Calculation で, 測定したい波長と時間を設定する。

・測定を行う前及び後に、Rate Calculation で速度式を選択することが出来る。

#### <データの保存方法 >

<Normal の場合;Mode に沿う>

File Save Sample as (英数字 8 文字)

<Text 形式の場合>

File Export CSV 形式を選択する

#### <データの編集方法 >

<縦軸の変更> config Grafic Attribute of Selected Window <画面上に文字を書く> Edit Anotate

#### <終了方法 >

右上の×を押し、UV-chem station を終了させ、Programから Windows の終了を選択する。 \*この方法で終了することが出来ない場合がある。そんな時は。。

Control + Alt + Delete を一度におし、表示された Window 上にある EndTask を選択し、全て が終わっていることを確認。(終わっていない場合は、終了させる。)そして, PC を終了させ る。

#### <データのみを扱う場合 >

Program UV-chem station Instrument off line で行う。

#### <低温装置を用いる方法 >

1, コントローラーメインスイッチを入れ,設 定温度を室温以上にする。(上が実際の温度, 下が設定温度を示している。)

2, DEFROSTER を常時 ON にしておく。(曇り 止めのため。)

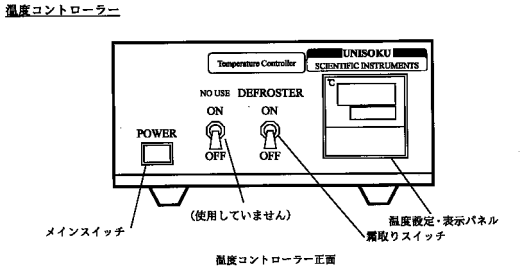

3、本体とデュアー瓶がシリコンチューブで接

続されていることを確認し、デュアー瓶に液体窒素を入れる。この際、デュアー瓶がやや 高い位置に設置されていること、及び本体がぬれることを防ぐために下に布等がひいてあ ることを確認する。

4、アップキー、ダウンキーで設定温度を設定する。

\*実際温度とは周りの温度であり、cellの温度ではないことに注意する。

\*測定条件を記憶するような機能はないので、必ず自分でメモしておく。

5, 終了する際は, まず室温に設定を戻す。しばらくしてチューブが柔らかくなったら, 専 用クリップでこのチューブをつまみ温度コントローラーのメインスイッチを切る。 新しく結晶が得られた際に。。。

### <u> <sub>をmax</sub>の求め方 ~初心者編 ~</u>

1, メスフラスコを用いて試料を溶かし, 濃度を求める。

2, Standard で通常とおり測定する。

3,波長—吸光度スペクトルの各吸収での最高点の波長(max)と、その吸光度と試料濃度か らランベルト・ベールの法則に各数値を代入し、計算する。

-ランベルト・ベールの法則 -

吸光度 A は溶液層の厚さ l に比例し, 溶液の濃度 c に比例する。

 $A = \varepsilon \cdot l(cm) \cdot c(mol/l)$ 

ε: モル吸光係数, 1mol/l の溶液 1cm を通過する時の吸光度

#### Rapid Scan でよりよい Data を得るための。。。

#### Advanced を用いた測定法 ~詳細編~

1,まず Standard で、反応させる前の溶液の吸光度が1以下であることを確認する。(重要な波長部分がどれかを見極め、それが1より大きい場合は濃度を変化させる。)

2, Mode を Advanced に変更し、とりあえず適当な反応時間(Run time)及び時間間隔(Cycle time)を設定して反応を開始させる。

3,得られたスペクトルをもとに、まず反応がしっかり収束しているかを確認する。(線幅で 確認できる。時間経過に対して広い場合は収束しておらず、非常に狭くなっている場合は 収束している。)収束していない場合は、更に Run time を長くする。

4, 収束が確認できたら, 各スペクトル幅が均等になるように Cycle time を設定する。 (注意)

・測定を行う際には反応試剤をいれてからすぐに Sample を押したほうがよい。

-反応させる前の Standard のピークは, Mode を Advanced に変更しても表示されることから,

そうしないと、一番始めのピークが二本重なって表示されることになる。

-反応が非常に早い場合は、押すまでの間のスペクトルを得ることが出来なくなる。